EATON YANGIN SİSTEMİ KULLANIM TALİMATI CF3000 | CF1200 | CF1100

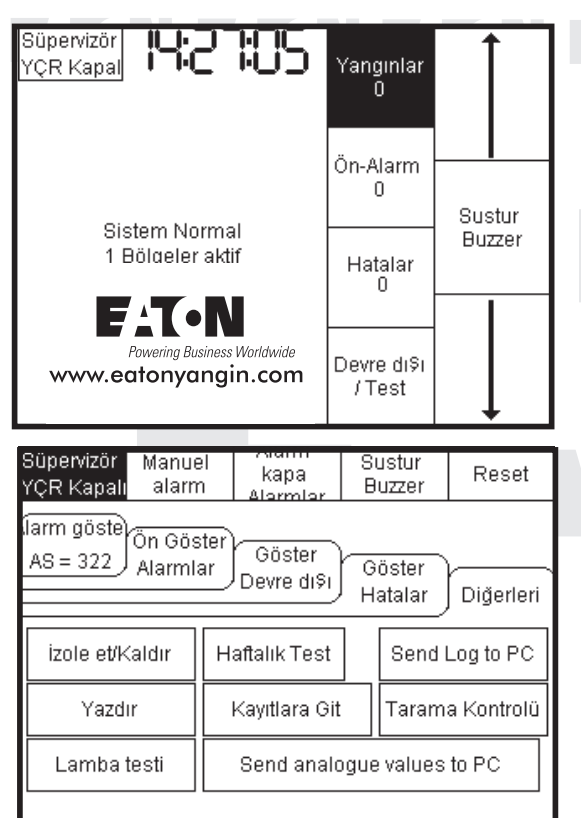

### 1.Seviye Erişim Menüsü (Şifresiz)

1.Seviye Erişim Menüsü kontrollerinde şifre girişine ihtiyaç duyulmaksızın yanda belirtilen fonksiyonlar tuşlandıktan sonra erişim sağlanarak gelen bilgiler görsel olarak kontrol edilir.İlgili fonksiyon üzerine dokunulduğunda bilgiler ekranda gözükecektir.

### 2.Seviye Erişim Menüsü (2214)

2.Seviye Erişim Menüsü kontrolleri için **"Süpervizör YÇR Kapali"** tuşlanır ekrana gelen şifre menüsünde **2214** kullanıcı kodu girildikten sonra OK tuşlanır ve yandaki menüye giriş sağlanır.1.Seviye Erişim menüsündeki kontrollere ek olarak aşağıdaki işlemler gerçekleştirilir

Manuel Alarm ; Alarm senaryosunu manuel aktif etmek için kullanılır Alarm kapa Alarmlar ; Alarm geldiğinde sirenleri susturmak için kullanılır Sustur Buzzer ; Panel uyarı sesini susturmak için kullanılır Reset ; Panele alarm geldiğinde mahal incelemesi yapıldıktan sonra herhangi bir yangın durumu yoksa paneli normal çalışma durumuna getirmek için kullanılır.Arıza gelmesi durumunda arıza giderildikten sonra reset atılmalıdır. Aksi taktirde arıza bilgisi yeniden panele gelerek panel uyarı sesini aktif edecektir.

#### Diğerleri ;

İzole et/Kaldır ; içeriğinde Network , Bölgeyi ,G/Ç (Giriş/Çıkış) ,Adresi Devreye al/Devreden çıkar fonksiyonları ile Hepsini Devreye Al işlemleri gerçekleştirilmektedir

Haftalık Test ; Cihaz testi için kullanılır. Bu test tuşlandığında 4 dk.'lık test süresi başlar.İlgili dedektörden bu süre içinde verdirilecek alarm sonrası sirenler 3sn süre boyunca test amaçlı çalacak ve panel kendisini otomatik olarak resetleyerek normal çalışmasına devam edecektir.

Send Log to PC ; Panel 1000 adet olay raporuna hafızasında tutmaktadır.Bu olay raporlarını bilgisayara aktarmak için kullanılır. Bu işlem için kurulumu yapan firmaya danışınız

Yazdır ; Panel üzerine dahili termal yazıcı ilave edilmesi durumunda bu yazıcıdan detaylı olay raporlarını yazdırmak için kullanılır Kayıtlara Git; Detaylı olay ve panel raporlarına bakmak için kullanılır

Tarama Kontrolü;

1-) Loop'u Kontrol et ; Loop hatlarında herhangibir sıkıntı (örn. çift adres...) olup olmadığını sorgular.

2-) Cihaz Değiştir ; Herhangibir loop'da cihaz değişikliği yapmak için kullanılır.Değişim yapılacak cihaz yerine yenisi takıldıktan sonra tuşlanmalı birden fazla değişim yapılacak nokta varsa değişimler birer birer yapılarak işlemler gerçekleştirilmelidir.

Lamba Testi ; Panel ekranındaki LED'lerin çalışıp çalışmadığını kontrol etmek için kullanılır

Send analogue values to PC ; Dedektörlerin kirlilik seviyelerini bilgisayara göndermek için kullanılır. Kurulumu yapan firmaya danışınız.

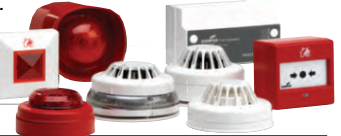

| LED | İsmi                   | Fonksiyonu                                                     | Aksiyon                                       |
|-----|------------------------|----------------------------------------------------------------|-----------------------------------------------|
|     | Power On               | Panelin enerjili olup olmadığını gösterir(220VAC&Aküler bağlı) | LED' in yeşil yandığı kontrol edilir          |
|     | Fire                   | Yangın bilgisi geldikten sonra FIRE Led' i kırmızı yanar       | Yangın Alarm Prosedürü gerşekleştirilir       |
|     | General Fault          | Sahadaki cihazlardan gelecek genel hata bilgilerinde yanar     | Teknik personele bilgi verilir                |
|     | System Fault           | Panelde herhangibir hata durumu oluştuğunda yanar              | Servis Departmanına hata bilgisi raporlanır   |
|     | Charge Fault           | Şebeke arızası veya dahili akü bağlantı problemi               | Servis Departmanına hata bilgisi raporlanır   |
|     | Sounder                | Sirenler devre dışı veya siren hattı problemli                 | Servis Departmanına hata bilgisi raporlanır   |
|     | System Disable         | Sistemde bazı cihazların devre dışı bırakıldığını gösterir     | Devredışı bırakılan cihaz Tek.Pers.bildirilir |
|     | System Test            | Yangın Sistemi Bakım&Test çalışması başlatıldığında yanar      | Sistem kuran firmaya bildirilmelidir          |
|     | FRE                    | FRE çıkışı ile ilgili bilgi vermektedir (devredışı veya arıza) | Sistem kuran firmaya bildirilmelidir          |
|     | Extinguisher Activated | Yangın Senaryosu devreye girdi                                 | Yangın Alarm Prosedürü gerşekleştirilir       |
|     | Delay Active           | T1&T2 Teyid/Araştırma sürelerinin devrede olduğunu gösterir    | Sistem kuran firmaya danışılmalıdır           |

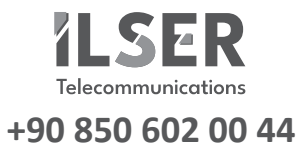

Profesyonel Haberleşme ve Güvenlik Çözümleri Professional Telecommunications & Security Solutions

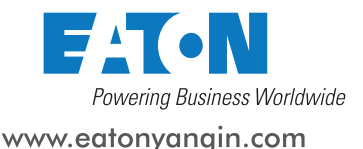

www.ilser.com.tr

www.cooperyangin.com

+90 850 602 00 44

Powering Business Worldwide www.eatonyangin.com

# EATON YANGIN SİSTEMİ KULLANIM TALİMATI CF3000PRG TEKRARLAMA PANELİ

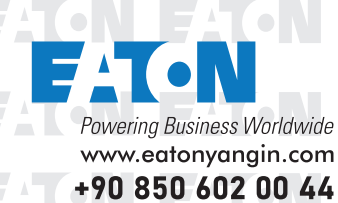

FAION FAION FAION

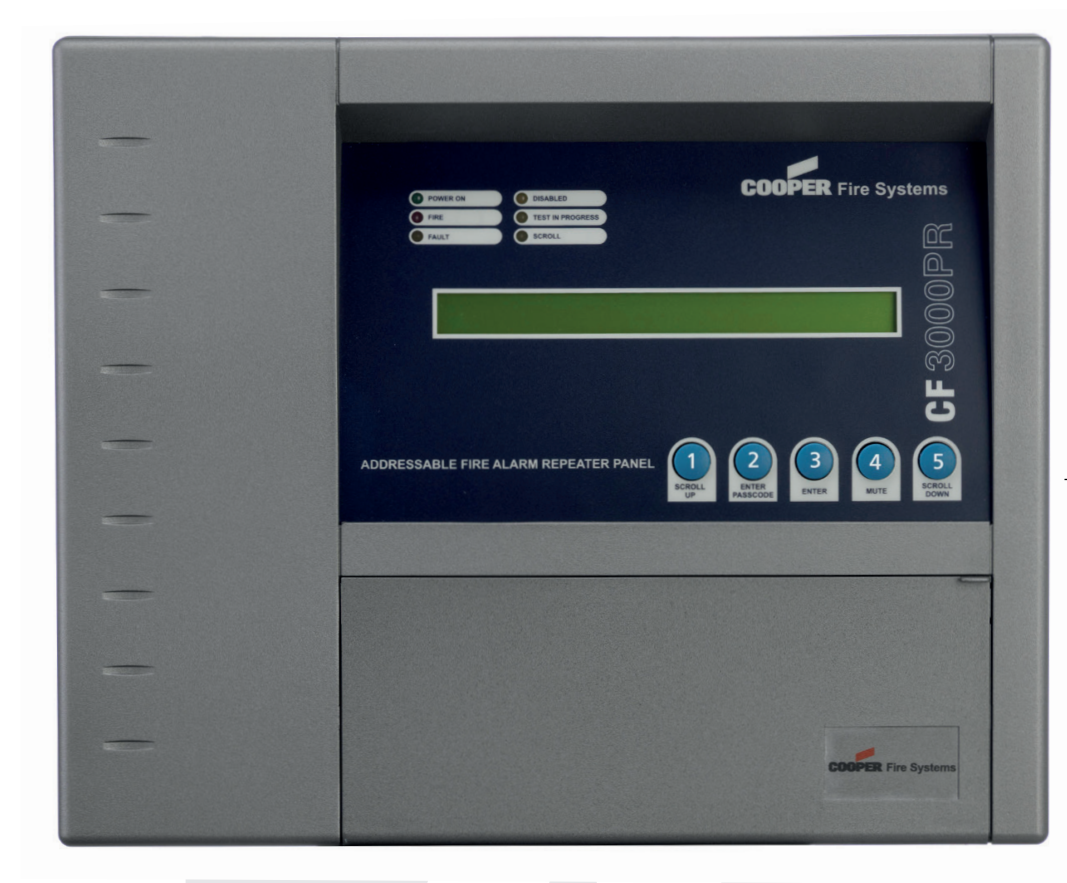

## MUTE (Sustur Buzzer) ;

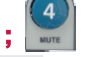

Panel uyarı sesini susturmak için kullanılır

### <u>Reset</u>Panel ;

Panele alarm geldiğinde mahal incelemesi yapıldıkdan sonra herhangi bir yangın durumu yoksa paneli normal çalışma durumuna getirmek için kullanılır. Aksi taktirde arıza bilgisi yeniden panele gelerek panel uyarı sesini aktif edecektir.

#### Evucade Panel (Manuel Alarm) ;

Alarm senaryosunu manuel aktif etmek için kullanılır.

### Silence Panel (Alarmları Kapat) ;

Alarm geldiğinde sirenleri susturmak için kullanılır.

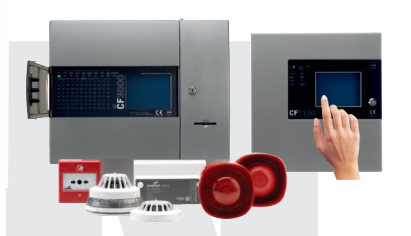

## Erişim Menüsü (2214)

Erişim Menüsü kontrolleri için " 2 ENTER PASSCODE tuşlanır ekrana gelen şifre menüsünde 2214 kullanıcı kodu girildikten sonra 3 ENTER tuşlanır ve menüye giriş sağlanır. Erişim menüsündeki seçenekleri görüntülemek için 1 SCROLL UP yukarı sayfa ve 5 SCROLL DOWN aşağı sayfa seçenekleri kullanılarak menüler arasında geçiş sağlanabilir.

| LED | İsmi                   | Fonksiyonu                                                     | Aksiyon                                       |
|-----|------------------------|----------------------------------------------------------------|-----------------------------------------------|
|     | Power On               | Panelin enerjili olup olmadığını gösterir(220VAC&Aküler bağlı) | LED' in yeşil yandığı kontrol edilir          |
|     | Fire                   | Yangın bilgisi geldikten sonra FIRE Led' i kırmızı yanar       | Yangın Alarm Prosedürü gerşekleştirilir       |
|     | General Fault          | Sahadaki cihazlardan gelecek genel hata bilgilerinde yanar     | Teknik personele bilgi verilir                |
|     | System Fault           | Panelde herhangibir hata durumu oluştuğunda yanar              | Servis Departmanına hata bilgisi raporlanır   |
|     | Charge Fault           | Şebeke arızası veya dahili akü bağlantı problemi               | Servis Departmanına hata bilgisi raporlanır   |
|     | Sounder                | Sirenler devre dışı veya siren hattı problemli                 | Servis Departmanına hata bilgisi raporlanır   |
|     | System Disable         | Sistemde bazı cihazların devre dışı bırakıldığını gösterir     | Devredışı bırakılan cihaz Tek.Pers.bildirilir |
|     | System Test            | Yangın Sistemi Bakım&Test çalışması başlatıldığında yanar      | Sistem kuran firmaya bildirilmelidir          |
|     | FRE                    | FRE çıkışı ile ilgili bilgi vermektedir (devredışı veya arıza) | Sistem kuran firmaya bildirilmelidir          |
|     | Extinguisher Activated | Yangın Senaryosu devreye girdi                                 | Yangın Alarm Prosedürü gerşekleştirilir       |
|     | Delay Active           | T1&T2 Teyid/Araştırma sürelerinin devrede olduğunu gösterir    | Sistem kuran firmaya danışılmalıdır           |

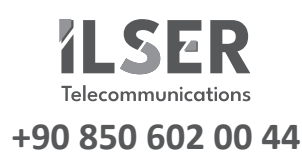

Profesyonel Haberleşme ve Güvenlik Çözümleri Professional Telecommunications & Security Solutions

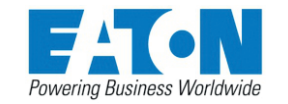

www.ilser.com.tr

www.cooperyangin.com

www.eatonyangin.com